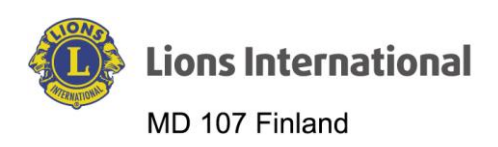

| Dokumentin nimi             | Versio | Päiväys  | Laatija            | HUOM! Muutokset |
|-----------------------------|--------|----------|--------------------|-----------------|
| Lion Portal – Jäsenen erot- | 1.0    | 4.5.2024 | Markku Patrikainen |                 |
|                             |        |          |                    |                 |

## Lion Portal

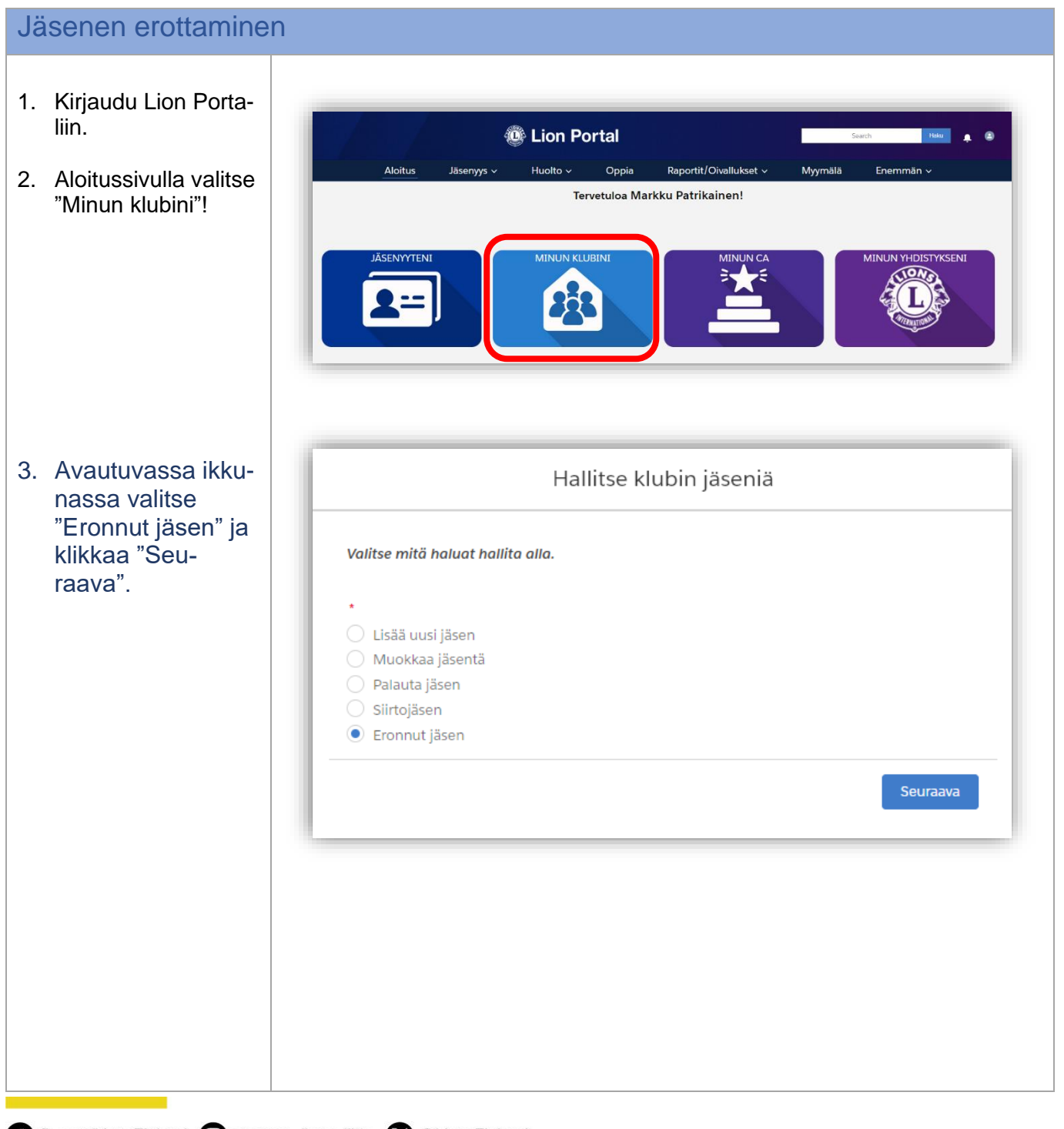

f fb.com/LionsFinland 
suomen\_lions\_liitto 
@LionsFinland

Suomen Lions-liitto ry / Finlands Lionsförbund rf / www.lions.fi / Kirkonkyläntie 10, 00700 Helsinki / Kyrkobyvägen 10, 00700 Helsingfors

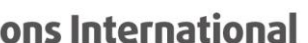

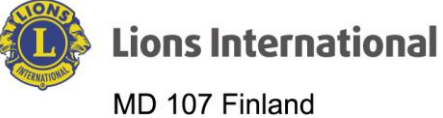

| 4. | Seuraavassa ikku-<br>nassa selaa ja va-<br>litse erotettava jä-<br>sen | Hallitse klubin jäseniä                         |  |  |  |  |  |
|----|------------------------------------------------------------------------|-------------------------------------------------|--|--|--|--|--|
|    |                                                                        | Select Member to Drop Q. Hae tästä luettelost   |  |  |  |  |  |
| 5. | Lopuksi klikkaa                                                        | Näytetään 36/36 kohdetta • 1 kohdetta valittuna |  |  |  |  |  |
|    | Seuraava                                                               | Contact Full Name 🗸                             |  |  |  |  |  |
|    |                                                                        | Ilpo Penttinen                                  |  |  |  |  |  |
|    |                                                                        | Janne Colliander                                |  |  |  |  |  |
|    |                                                                        | Jari Niinivirta                                 |  |  |  |  |  |
|    |                                                                        | Jarmo Hellevaara       Johan Järvinen           |  |  |  |  |  |
|    |                                                                        |                                                 |  |  |  |  |  |
|    |                                                                        | 🔿 Jorma Laaksonen                               |  |  |  |  |  |
|    |                                                                        | 🔿 Jouni Niemi                                   |  |  |  |  |  |
|    |                                                                        | 🔿 Juha Bang                                     |  |  |  |  |  |
|    |                                                                        | Kaino Ihanainen                                 |  |  |  |  |  |
|    |                                                                        | 🔿 Markku Monnonen 🗸                             |  |  |  |  |  |
|    |                                                                        | Edellinen Seuraava                              |  |  |  |  |  |
| 6. | Avautuvassa ikku-<br>nassa anna "Jäse-<br>nyyden päättymisen           | Hallitse klubin jäseniä                         |  |  |  |  |  |
|    | päivä" ( <i>Membership</i>                                             | Jäsenen nimi Kaino Ihanainen                    |  |  |  |  |  |
|    | End Date)                                                              | Jäsennumero: 26691425                           |  |  |  |  |  |
|    | Päivän voit valita                                                     |                                                 |  |  |  |  |  |
|    | myös klikkaamalla                                                      | * Membership End Date                           |  |  |  |  |  |
|    | ja hakemalla oikea                                                     |                                                 |  |  |  |  |  |
|    | päivä avautuneesta                                                     | Epäaktiivinen                                   |  |  |  |  |  |
|    | kalenterista.                                                          | Drop Reason Details                             |  |  |  |  |  |
|    | Voit antaa myös li-<br>sätietoja.                                      |                                                 |  |  |  |  |  |
| 7. | ,<br>Lopuksi "Tallenna"<br>( <i>Save</i> ).                            | Save                                            |  |  |  |  |  |

2(3)

fb.com/LionsFinland is suomen\_lions\_liitto & @LionsFinland Suomen Lions-liitto ry / Finlands Lionsförbund rf / www.lions.fi / Kirkonkyläntie 10, 00700 Helsinki / Kyrkobyvägen 10, 00700 Helsingfors

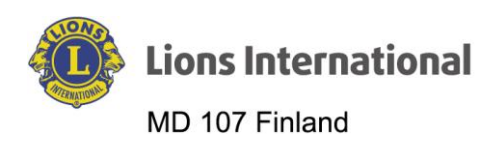

8.

| en poistetaan<br>nnuksen vhtev- |                          | C Lion Portal                  |                     |                           |                            | Search Haw e           |                     |                    |
|---------------------------------|--------------------------|--------------------------------|---------------------|---------------------------|----------------------------|------------------------|---------------------|--------------------|
| estelmä                         |                          | Aloitus                        | Jäsenyys ~          | Huolto ~                  | Oppia                      | Raportit/Oivallukset ~ | Myymälä             | Enemmän ~          |
| bin                             | <b>F</b>                 |                                |                     |                           |                            | INEN-LINNA             |                     | + Seuraa           |
|                                 | LionJäsennumero<br>20381 | Tyyppi<br>Lionkerho            | Tila<br>Aktiivinen  | Laskutusosolte<br>Finland | Aktiivisten jäsenten<br>35 | määrä                  |                     |                    |
|                                 |                          | Klubin yksityiskohd            | at Klubin lausunnot | Klubipalvelu              | toiminta Klubin ta         | loudelliset tiedot     | Jäse                | enen toimet Klubit |
|                                 |                          | Tillo nimi<br>TURKU/ANINKAINEP | N-LINNA             | ,                         | Typp<br>Lior               | ppl <b>O</b><br>nkerho | Hallitse klubin jäs | eniā               |
|                                 |                          | Päätiii 0<br>District 107      | A                   |                           | Aktlivisten jä             | äsenten määrä<br>35    |                     |                    |
|                                 |                          | Alue tal lohko                 | 0                   |                           | Klubin                     | teema 0                | Hallitse klubin     |                    |

fb.com/LionsFinland is suomen\_lions\_liitto & @LionsFinland